## 长荣 BOOKING CONFIRMATON 新 增下载方式通知

致:各订舱客户

自2016/11/7起,通过我司订舱的长荣上海口岸出口的订单,如已收到订舱已确认的邮件,客户可直接通过网上客户端进行下载BOOKING CONFIRMATION,请大家知悉。

下载界面:

进入"公共订舱"一"订单管理"界面

| + |
|---|
| + |
| + |
| + |
| - |
|   |

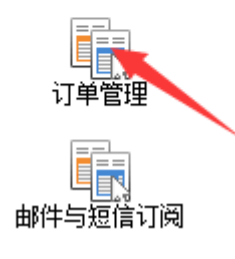

输入提单号找到该票订单,点击"PDF下载"按钮,选择最近日期导入的PDF下载即可.

| 船名                                                     |            |      | 航次       |            | P        | 提单号  |        |   |    |    |      |  |
|--------------------------------------------------------|------------|------|----------|------------|----------|------|--------|---|----|----|------|--|
| 初次订舱时间从*                                               | 2016-10-05 |      | 初次订舱时间至* | 2016-11-04 |          | 委托编号 |        |   |    |    |      |  |
| 主票委托编号                                                 |            |      | 舱位公司     |            | P        | 订舱类型 | 公共订舱   | ~ |    |    |      |  |
| 审核状态                                                   | ☑ 未提交      | ☑ 已提 | 交 🛛 📝 等待 | ☑ 接收       | <b>v</b> | 拒绝   | ☑ 退关退载 |   |    |    |      |  |
| 单证类型                                                   | ☑ 无类型      | ☑ 正常 | 提单 🛛 退关提 | 单 上传伤      | <b>函</b> |      |        |   |    |    |      |  |
| ≪查询 前清空 ♣新增 ∠ 编辑订单 前复制订单 时加拼订单 时批里加拼 業退关 ☑ PDF下载 前撤销修改 |            |      |          |            |          |      |        |   |    |    |      |  |
| 委托编号                                                   | ìž         | 编号   | 舱位       | 公司         | 提单       | Ę    | 船名     |   | 航次 | 状态 | 提单确认 |  |

2016年11月7日 中国外运华东有限公司海运分公司单证部